# ChargeBuddy GO

G¢

#### Innehållsförteckning

| Skapa konto          | 2 |
|----------------------|---|
| Kartvy               | 3 |
| Filter och sortering | 4 |
| Kontohantering       | 5 |
| Laddplatser          | 6 |
| Betalningar          | 7 |

### Skapa konto

Ladda ner **ChargeBuddy GO** till din mobiltelefon via App Store eller Google Play. Enklast är att scanna QR-koden till höger för den enhet du använder.

#### Välj språk och fyll in dina uppgifter och du är igång!

Psst. Om du glömmer ditt lösenord finns hjälp på startskärmen.

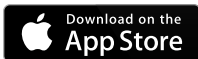

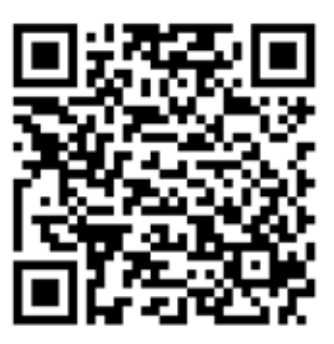

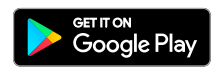

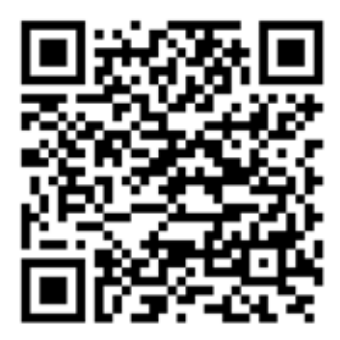

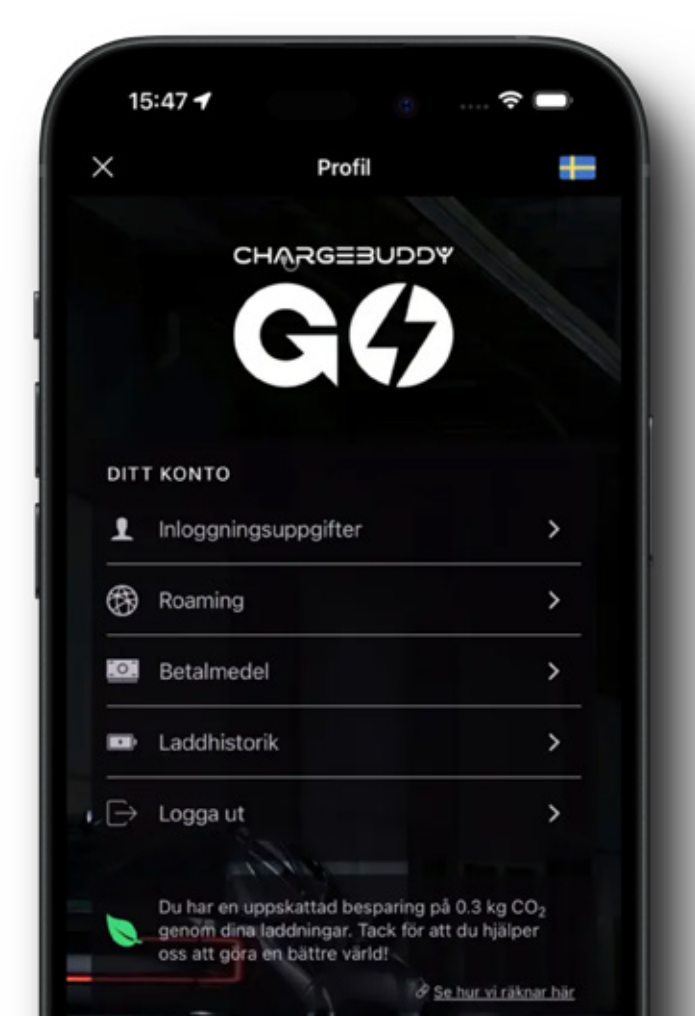

#### Kartvy och användargränssnitt

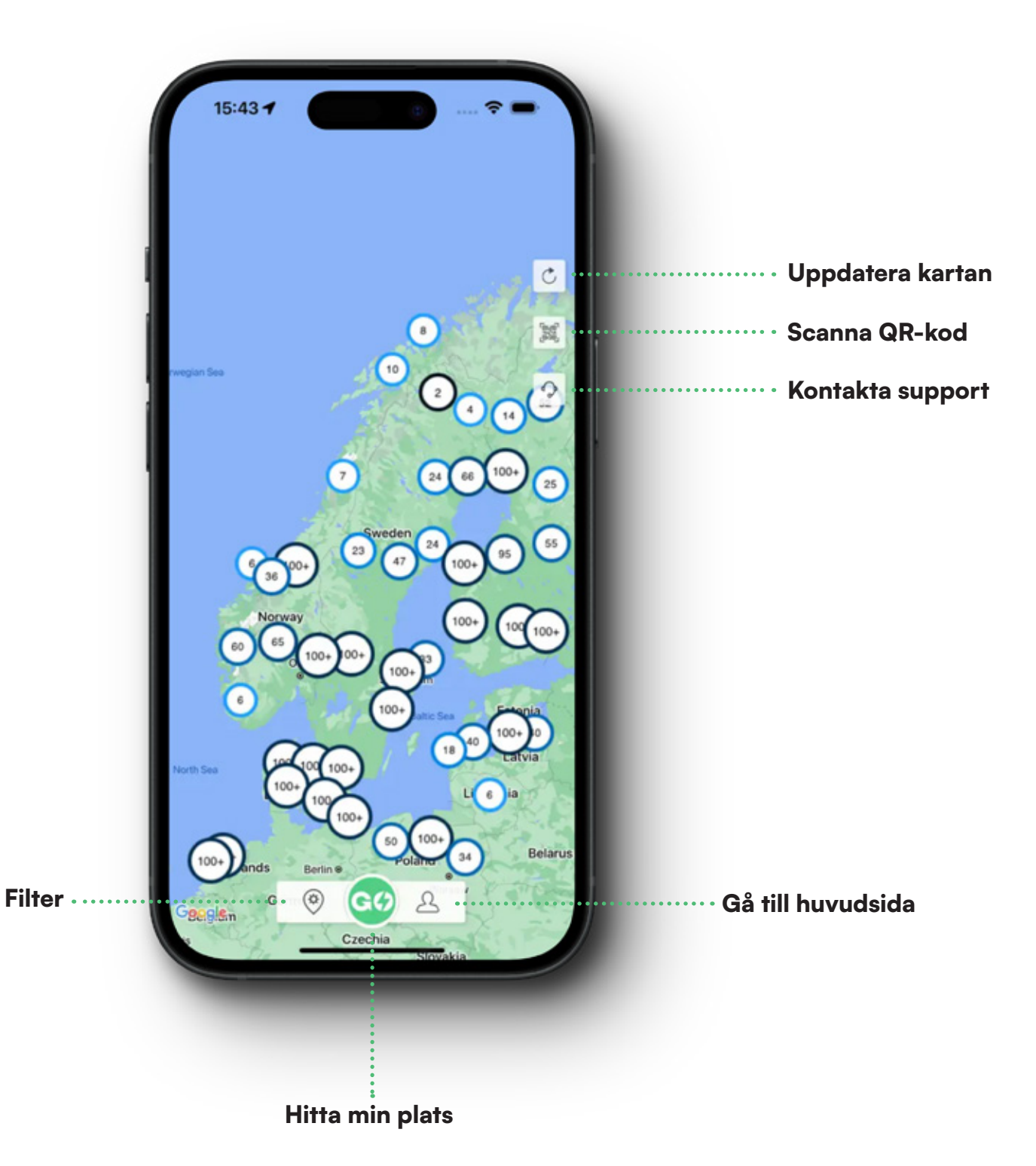

## **Filter & sortering**

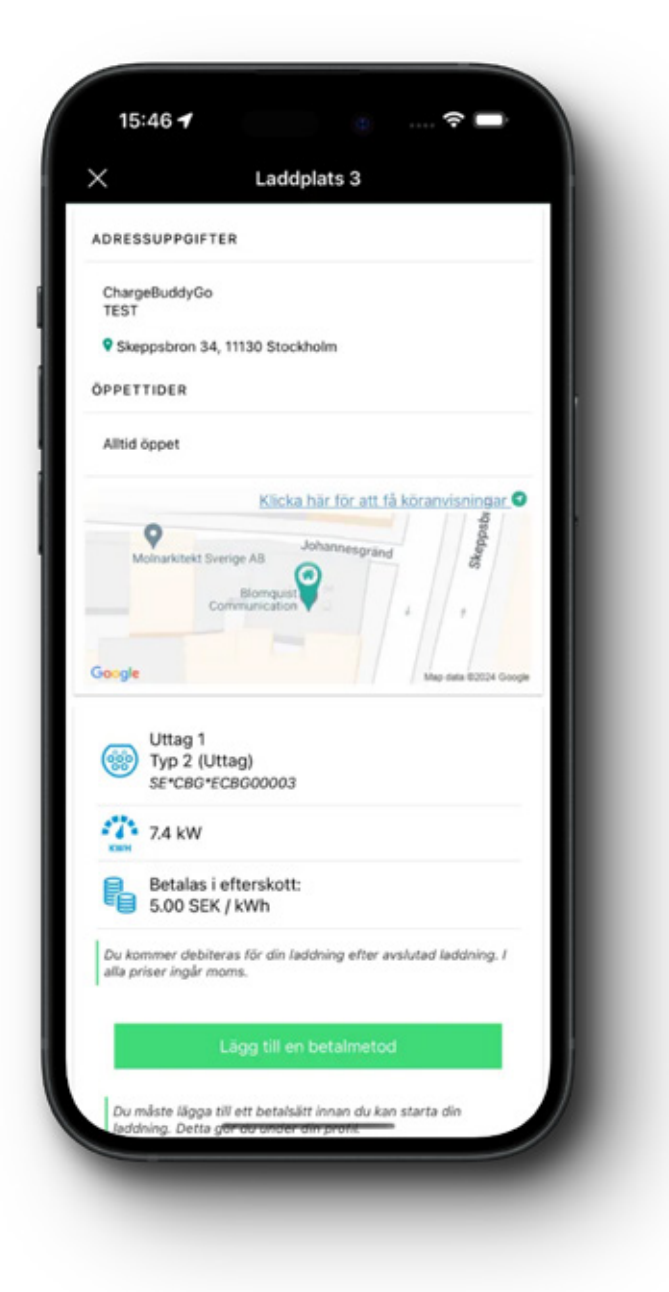

I inställningar kan du själv bestämma vad du vill se när du använder kartan. Du kan välja allt från vilken typ av laddningsstation som visas till var kartan ska centrerad och hur den ska visas för dig.

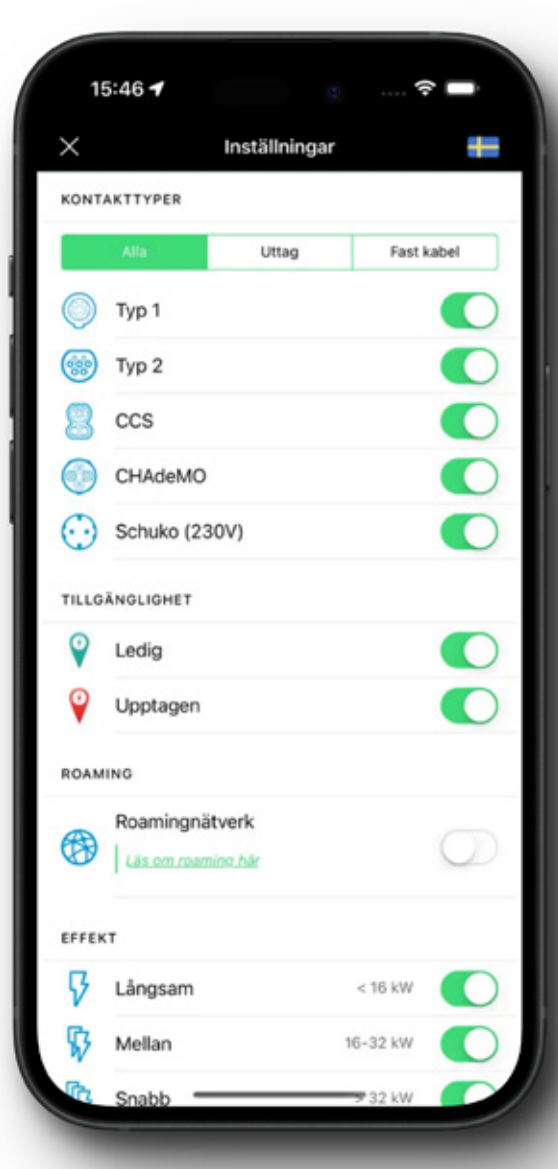

#### **Ditt konto**

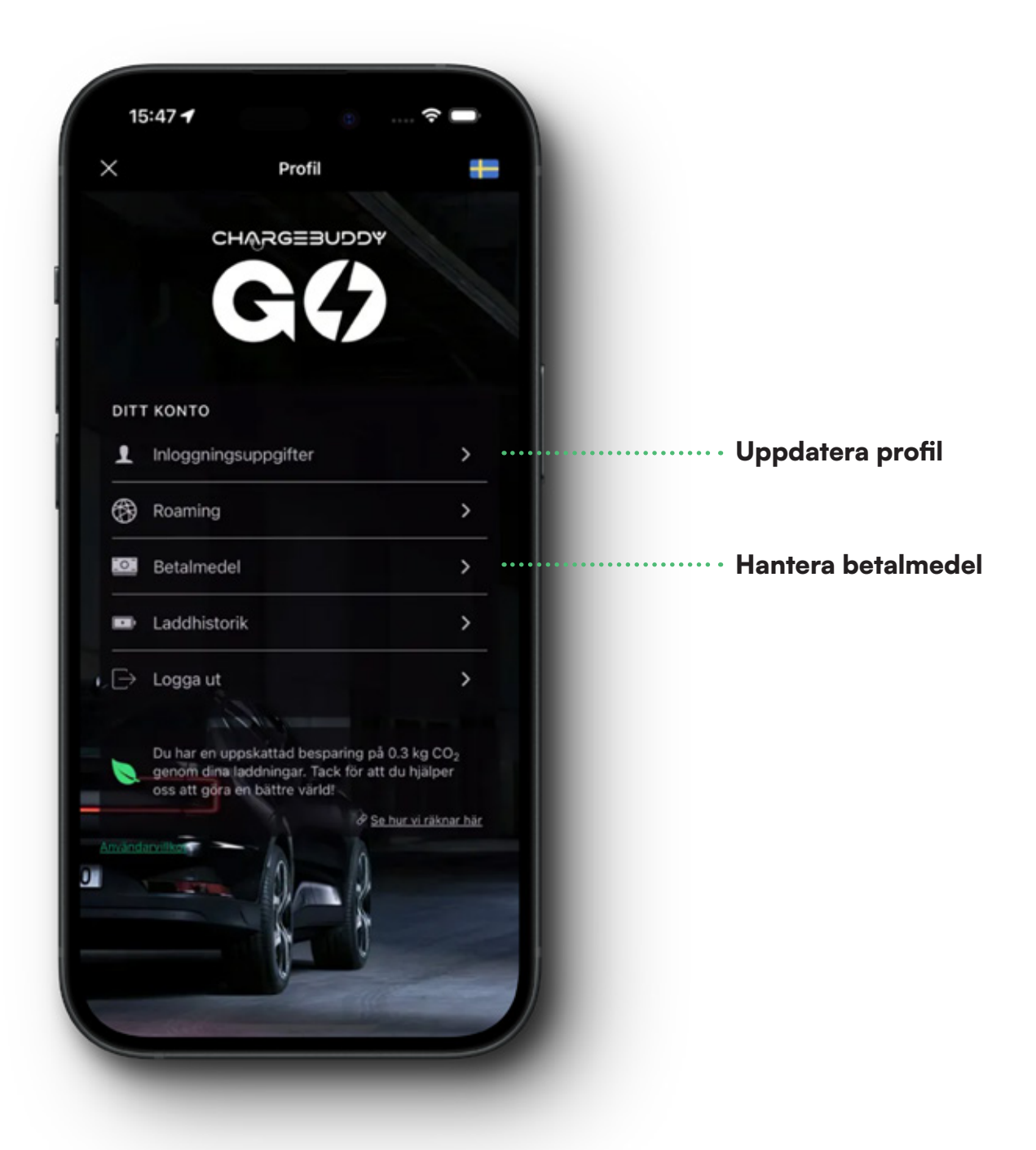

### Laddplatser

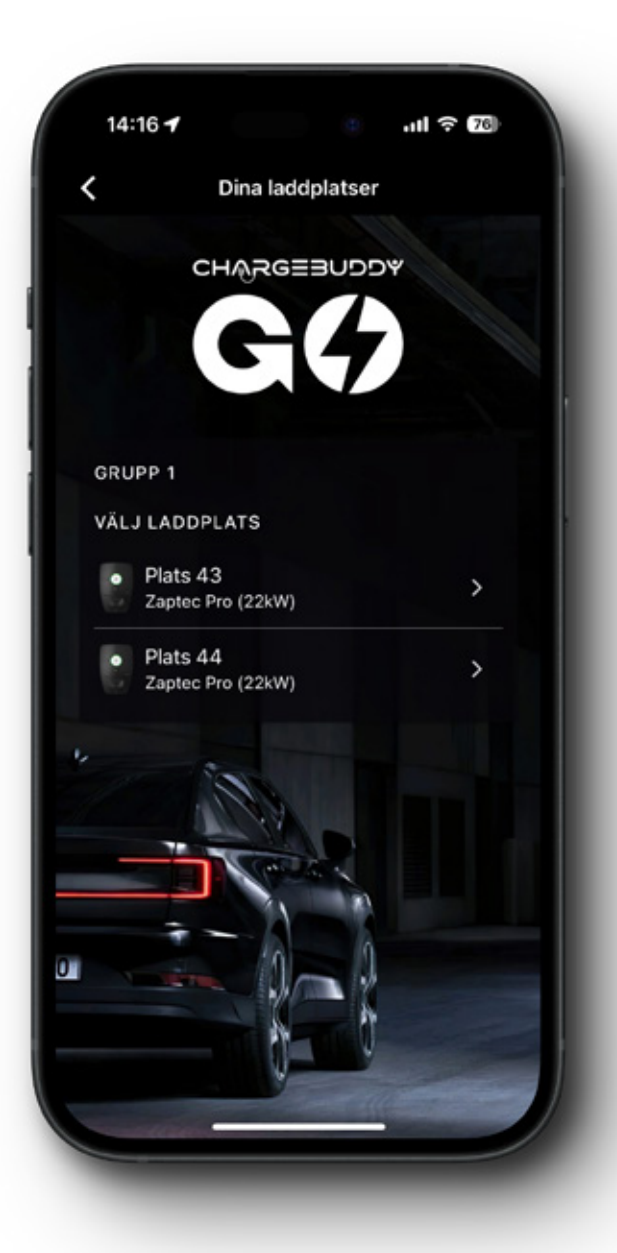

- Se status på din laddbox
- Starta laddning för inkopplad bil
- Låsa upp laddkabeln om den fastnat
- Sätta laddschema för schemalagd laddning
- Namnge din laddplats

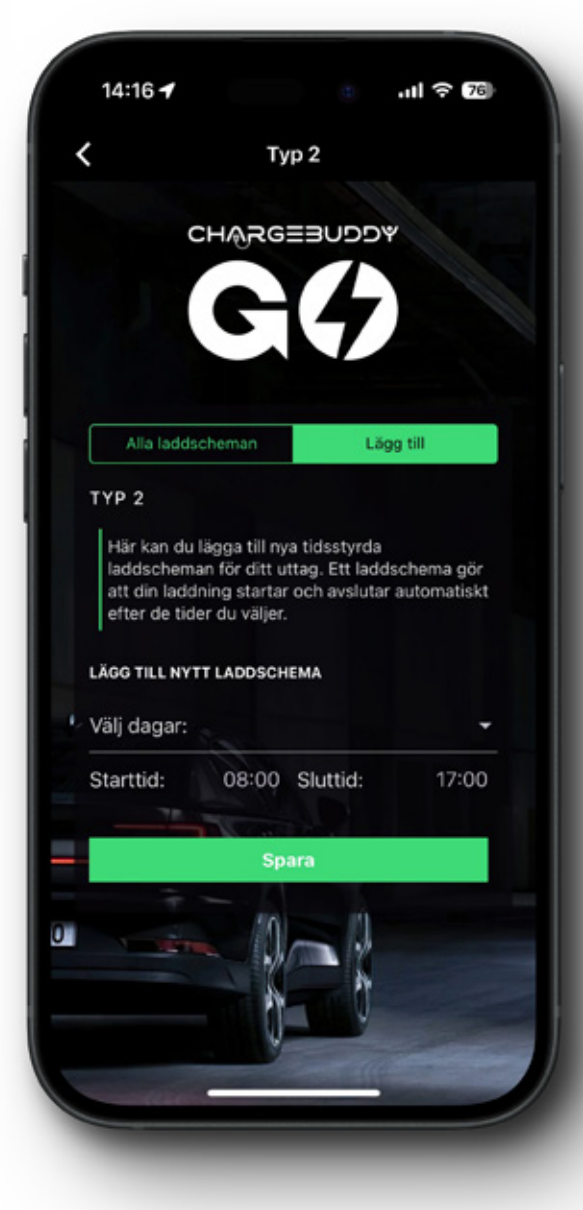

### **Betalmedel och kvitton**

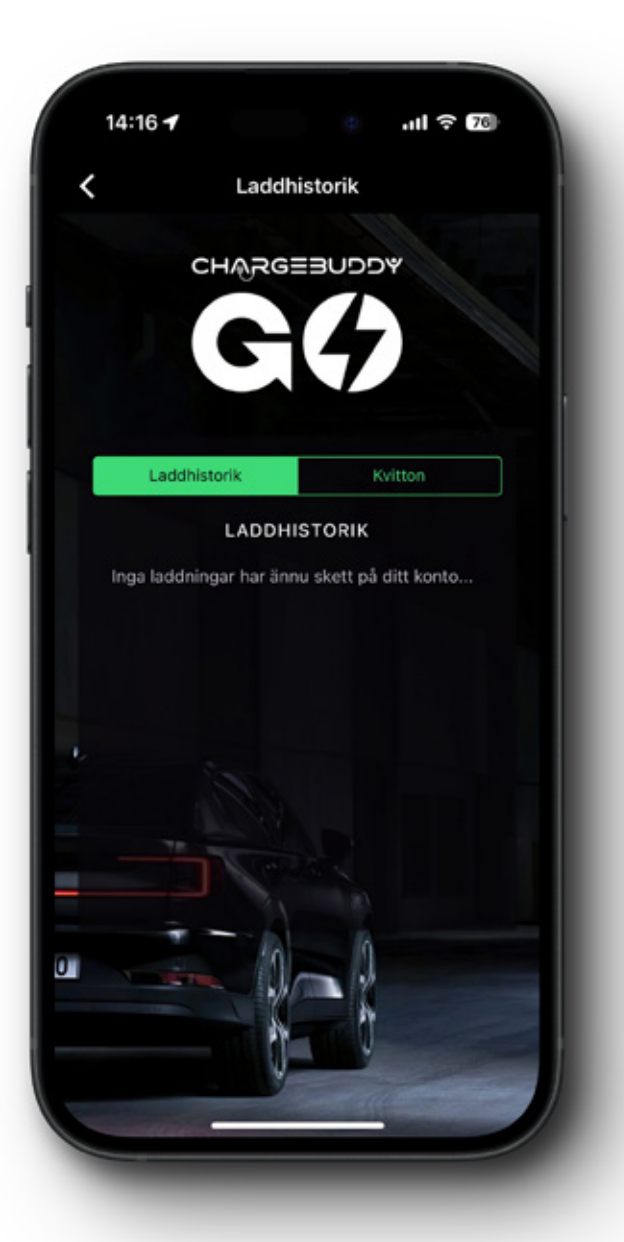

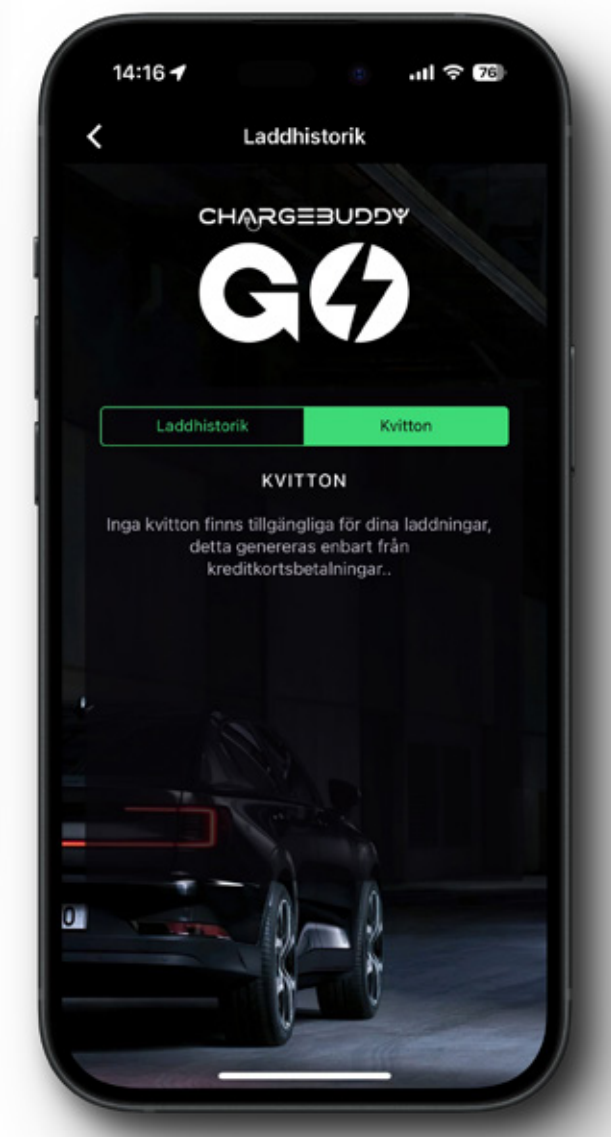

- Se ID-nummer på laddare
- Få sammanfattning av laddning
- Se tid och energiförbrukning under laddning
- Kontrollera tidpunkten för laddningen
- Skicka kvitton till din registrerade e-post för dina laddningar.

#### www.chargebuddy.se

#### +46 8 525 17 177

| 15:47 🕇     |            | (î)     |
|-------------|------------|---------|
| ×           | Profil     | +       |
| C           | HARGEBUDDY |         |
|             | 5(7)       |         |
| LOGGA IN    |            |         |
| Email       |            |         |
| Lösenord    |            |         |
|             | Logga in   |         |
| Glömt Löser | nord Skapa | a Konto |
|             | Contra l   |         |